## ポスター発表データ作成方法

<u>発表者は以下2点の講演データをご用意ください。</u> 1. ポスターPDF

2. ポスターPDF縮小画像 (JPEG)

(ポスターの一覧表示に使用します。)

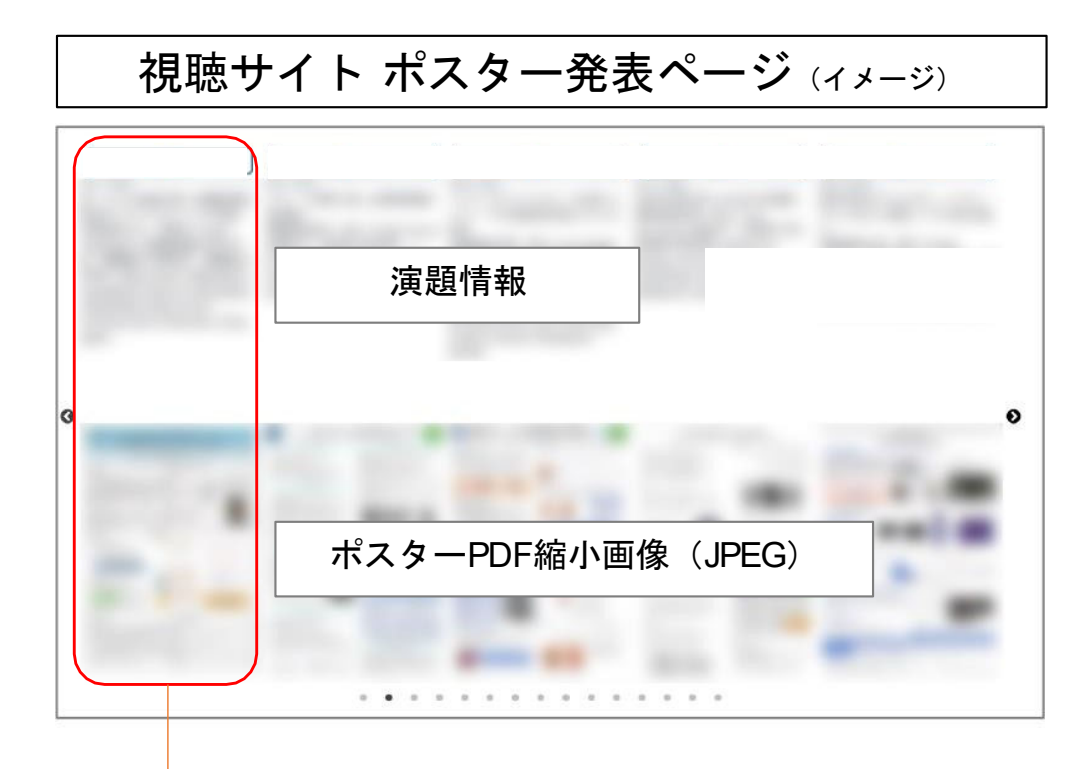

ー般演題(ポスター発表)はセッショ ンごとにポスターの縮小画面(JPEG)を 表示し、縮小画像をクリックすると元 のサイズのPDFファイルが開く仕組み になっています。

## 1. ポスターPDF作成方法

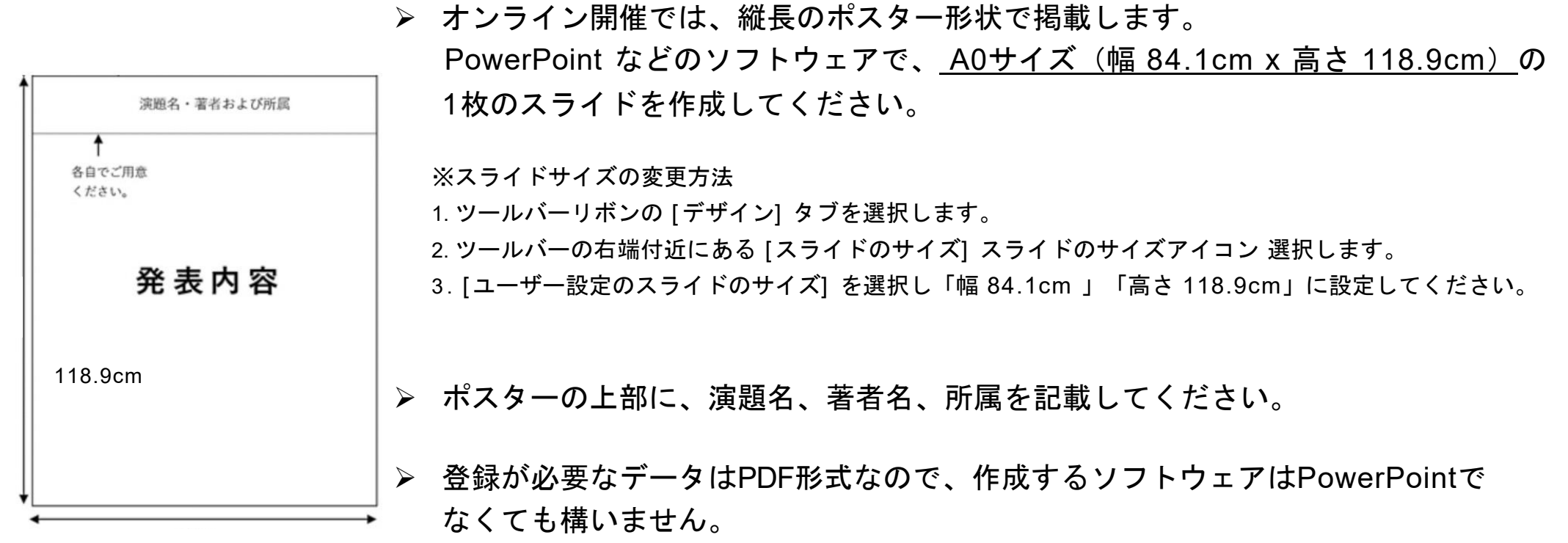

84.1cm

# 2. ポスターPDF作成方法

※本マニュアル(3)~(4)は、Office365(Windows版)を使用して作成しております。

#### (発表内容PDFの作成方法)

ポスターPDFの作成方法は、下記のような方法がありますが、どのような方法で作成しても構いません。

- ① 「幅 84.1cm x 高さ 118.9cm サイズ」のスライドに直接発表内容を作成し、PDFに書き出す。
- ② 一定サイズ(A4サイズなど)のパーツを複数枚作成し、画像(JPEGなど)に変換したものを「幅 84.1cm x 高さ 118.9cmサイズ」のスライドに貼りつけ、1枚のPDFに書き出す。

# (ポスターPDFの推奨データ容量)

閲覧時にすぐポスターPDFを表示させるため、なるべく少ないデータ容量になるように心がけてください。 推奨データ容量は、5MB以内です。

※5MBを超えてしまう場合には、PDF変換時に解像度を調整するなどしてください。

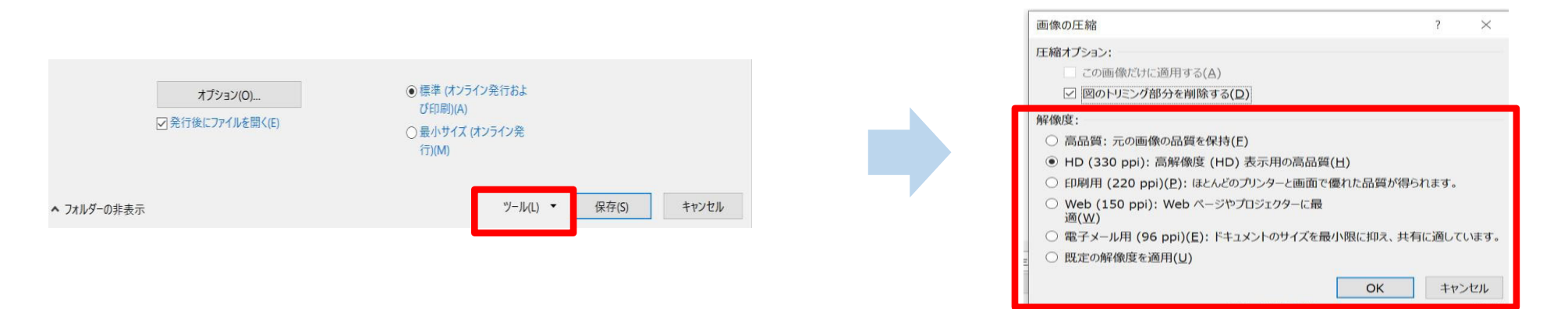

※Adobeソフトをお持ちでない場合にもPowerPointで作成したファイルをPDFに変換することが可能です。 PowerPoint プレゼンテーションを PDF ファイルで保存する方法

# 3. ポスターPDF縮小画像(JPEG)作成方法

視聴サイトポスター発表ページ(P.1)において、ポスターを一覧表示するために使用します。 参加者が縮小画像をクリックすると、ポスターPDFが開くようになっています。

#### Windows版 PowerPointの場合

[名前を付けて保存]を選択して、JPEGファイル交換形式で保存してください。

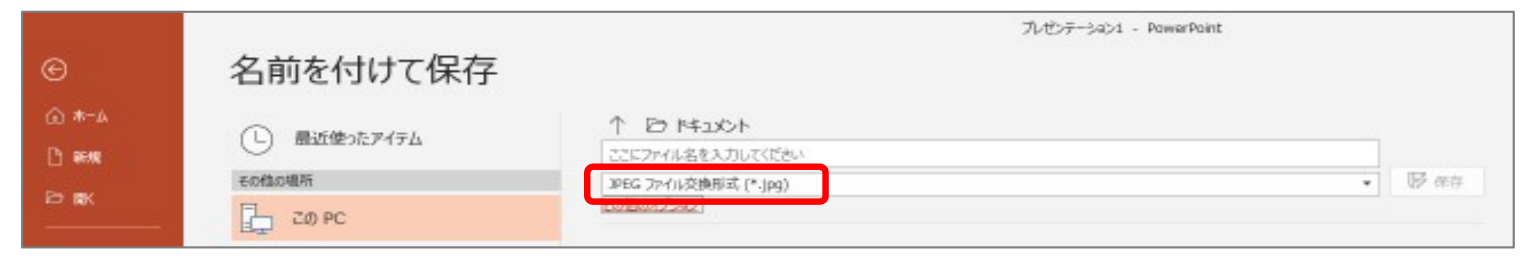

#### Macintosh版 PowerPointの場合

[エクスポート]を選択して、ファイル形式: JPEG で保存してください。

|          |                                                |       | 0.10.11 |    |
|----------|------------------------------------------------|-------|---------|----|
|          |                                                |       |         |    |
| 0        |                                                | > 変更日 | サイズ     | 種類 |
|          |                                                |       |         |    |
| オンラインの場所 | ファイル形式・JPEG                                    |       |         |    |
| オンラインの場所 | ファイル形式: JPEG                                   |       |         |    |
| オンラインの場所 | ファイル形式: JPEG<br>・<br>すべてのスライドを保存               | 8     |         |    |
| オンラインの場所 | ファイル形式: JPEG<br>● すべてのスライドを保存<br>● 現在のスライドのみ保存 |       |         |    |

# 4. ポスター発表データ登録

発表データ登録は <u>こちら</u>から (推奨ブラウザはGoogle Chrome となります)

### ※データ提出期間:2022年6月1日(火)正午~6月15日(水)正午迄

データのアップロードには各発表者専用のID/パスワードが必要で

す。登録開始前にメールにてご案内いたします。